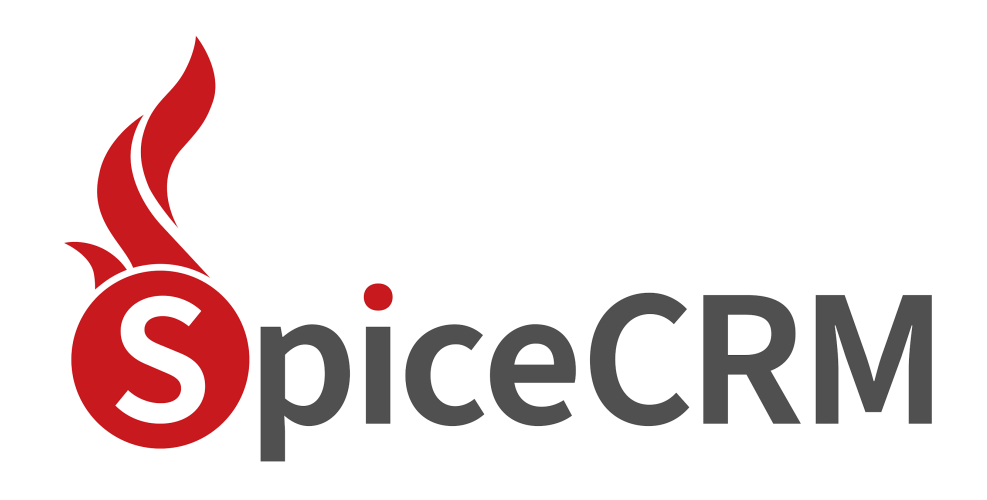

**Installation Guide** 

| 1. | Docun                       | 3                                                |    |
|----|-----------------------------|--------------------------------------------------|----|
|    | 2.1.                        | Server Requirements (Linux based or Windows)     | 4  |
|    | A                           | pache:                                           | 4  |
|    | E                           | nable Url Rewriting                              | 4  |
|    | Ρ                           | HP 8.0– PHP 8.2                                  | 6  |
|    | Da                          | atabase Server (commonly MySQL)                  | 6  |
|    | <u>El</u>                   | astic Search (supported 7.6 and higher)          | 7  |
|    | Ν                           | odeJS                                            | 7  |
|    |                             | How to Check requirements per console            | 7  |
|    | A                           | ccess to external APIs                           | 7  |
|    | 2.2.                        | Download package                                 | 8  |
| 3. | Launcl                      | h Frontend                                       | 9  |
|    | 3.1.                        | Backend Settings                                 | 9  |
|    | 3.2.                        | System Requirements check                        | 10 |
|    | 3.3.                        | Database Settings                                | 11 |
|    | 3.4.                        | ElasticSearch Settings                           | 12 |
|    | 3.5.                        | CRM Credentials for admin user                   | 13 |
|    | 3.6.                        | Screen Output & Data Export                      | 13 |
|    | 3.7.                        | Review Settings                                  | 14 |
|    | 3.8.                        | Scroll down and push "begin installation" button | 15 |
|    | 3.9.                        | After install                                    | 16 |
| 4. | Troubl                      | e shooting                                       | 18 |
|    | 4.1. File permissions       |                                                  | 18 |
|    | A                           | pache: default file permissions for SpiceCRM api | 18 |
|    | 4.2.                        | Check URL Rewriting                              | 19 |
|    | Check REST API availability |                                                  | 19 |
| 5. | Get ad                      | Iditional configurations for UI                  | 20 |
|    | 5.1.                        | Load default e-mail templates                    | 20 |
|    | 5.2.                        | Load any other package you need                  | 20 |
|    | 5.3.                        | Trouble shooting                                 | 21 |
| 6. | Inde                        | 21                                               |    |
|    | 6.1.                        | Index data per cron job                          | 22 |
|    | 6.2.                        | Index data manually                              | 22 |
| 7. | Acce                        | ess Rights in SpiceCRM                           | 23 |

# **1. Document History**

| Details/Section                                                                         | Version | Date       | current release | Owner         |
|-----------------------------------------------------------------------------------------|---------|------------|-----------------|---------------|
| Initial Version                                                                         | 1.0.0   | 20.04.2018 |                 | Valérie Maret |
| Added Server checks                                                                     | 1.0.1   | 28.06.2018 |                 | Valérie Maret |
| Restructured                                                                            | 1.0.2   | 22.08.2018 |                 | Valérie Maret |
| Added ping check                                                                        | 1.0.3   | 18.10.2018 | 2018.10.001     | Valérie Maret |
| Improved documentation Get default configuration, Index data                            | 1.0.4   | 30.11.2018 | 2018.11.001     | Valérie Maret |
| Simplified installation: introducing<br>package loader to load default<br>settings      | 1.0.5   | 17.01.2019 | 2019.01.001     | Valérie Maret |
| Simplified load for UI configuration                                                    | 1.0.6   | 06.03.2019 | 2019.02.001     | Valérie Maret |
| Slight change in install steps                                                          |         |            |                 |               |
| new install process                                                                     | 2.0.0   | 25.09.2020 | 2020.02.001     | Valérie Maret |
| Section 7 Access Rights in SpiceCRM                                                     | 2.0.1   | 31.12.2020 | 2020.04.001     | Valérie Maret |
| Updated requirements                                                                    | 2.0.2   | 08.10.2021 | 2021.02.001     | Valérie Maret |
| default preferences                                                                     | 2.0.3   | 22.11.2021 | 2021.03.001     | Valérie Maret |
| php requirements                                                                        | 2.0.4   | 08.07.2022 | 2022.02.001     | Valérie Maret |
| Fts connection params;<br>repair/rebuild moved to<br>Dictionary Manager; reload cache   | 2.0.5   | 21.03.2023 | 2023.01.001     | Valérie Maret |
| Added imap to required<br>extensions, recommendation<br>charset and collation for MySQL | 2.0.6   | 2.10.2023  | 2023.01.002     | Valérie Maret |

| New Installation Process with | 2.1 | 21.5.2024 | 2024.01.001 | Valérie Maret |
|-------------------------------|-----|-----------|-------------|---------------|
| SpiceCRM version 2024.01.001  |     |           |             |               |

# 2. Server architecture

Backend and Frontend may be installed on different servers or on the same one

## 2.1. Server Requirements (Linux based or Windows)

Apache:

Caution: there was a bug with debian/ubuntu higher than apache 2.4.54

**Enable Url Rewriting** 

On linux based systems e.g. debian enter

#### a2enmod rewrite

On windows based systems in your httpd.conf ensure the following line is there

LoadModule rewrite\_module modules/mod\_rewrite.so

Restart webserver

To ensure that the rewrite rules from the .htaccess files can be evaluated also override for the directory or the virtual host if you use virtual hosts in apache. Depending on your configuration you might find the Directory part in the httpd.conf or any subconfiguration for your webserver.

DocumentRoot "/var/www"

<Directory "/var/www">

Options Indexes FollowSymLinks Includes ExecCGI

#### AllowOverride All

Require all granted

</Directory>

A fast way to get an environment on your local computer would be to download xampp distribution from xampp.org and install.

#### PHP 8.0- PHP 8.2

PHP 8.0 is minimum requirement since 2024.01.001

Required extensions:

- BCMath => bcmath (since 2024.01.001)
- cURL Module => curl
- Database Drivers => dbdrivers
- Image handling => gd
- Imap => imap
- Mail Parse => mailparse
- MB Strings Module => mbstring
- PCRE Library => pcre
- XML Parsing => xml\_parser
- ZIP Handling Module => zip

Additionally any php extension related to the database type you use.

PHP allows to use stream (upload://)

php.ini

- display\_errors=Off
- default\_charset="UTF-8"
- date.timezone = Europe/Vienna
- date.timezone setting is important! Think of it!
- max\_execution\_time=300
- memory\_limit=256M
- upload\_file\_size=50MB

If your php CLI uses another php.ini, do the same modifications there too!

Database Server (commonly MySQL)

Supported MySQL, MSSQL, Oracle

Installation wizard supports MySQL

MySQL 8 is supported since SpiceCRM version 2023.01.001 Check your version: SHOW VARIABLES LIKE "%version%"

#### Elastic Search (supported 7.6 and higher)

ElasticSearch 8 is supported since SpiceCRM version 2023.01.001

Follow installation steps described under <a href="https://www.elastic.co/de/downloads/elasticsearch">https://www.elastic.co/de/downloads/elasticsearch</a>:

- 1. Download and unzip Elasticsearch
- 2. Run bin/elasticsearch (or bin\elasticsearch.bat on Windows
- 3. Run curl http://localhost:9200/ or Invoke-RestMethod http://localhost:9200 with PowerShell

#### NodeJS

If you wish to use the real time notification capability or any CTI integration, you will need NodeJS.

Use latest version available for your server environment.

How to Check requirements per console

| Check php version            | php -v                                                                                            |
|------------------------------|---------------------------------------------------------------------------------------------------|
|                              | or create a phpinfo file                                                                          |
| Check elastic Search version | curl -XGET 'localhost:9200'                                                                       |
| Check MySQL                  | connect to db:<br>#: mysql -u xxx -pyyy<br>mysql > SHOW VARIABLES LIKE 'version'                  |
| Check url rewrite            | open phpinfo:<br>search for mod_rewrite<br>Sollte in "apache2handler" "Loaded Modules" erscheinen |

#### Access to external APIs

| ΑΡΙ                          | needed for  | Check per command line           |
|------------------------------|-------------|----------------------------------|
| smtp.sendgrid.net            | Mailboxes   | ping smtp.sendgrid.net           |
| (SpiceCRM full version only) |             |                                  |
| spicecrmrelease.spicecrm.io  | SpiceLoader | ping spicecrmrelease.spicecrm.io |

| (default        |  |
|-----------------|--|
| configurations) |  |

## 2.2. Download package

The main components (core) can be retrieved from GitHUB

https://github.com/spicecrm/spicecrm

### 2.3. Architecture example

/var/www/html/myspicecrm/

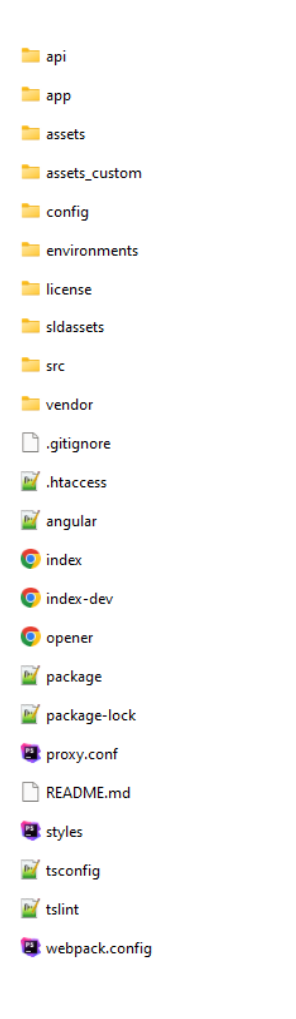

Unzip spicecrm package to the root of your instance (here called *myspicecrm*).

Or checkout with git clone:

cd /var/www/html

git clone https://github.com/spicecrm/spicecrm.git myspicecrm

## 3. Launch Frontend

Make sure you have all credentials needed for installation:

- Database host, name, user name and password
- Elastic search server name, port.
   Optional: username and password to secure your elasticsearch (new since 2023.01.001)
- File permission will be checked during installation but they won't be corrected automatically

Installation process will also create folders under api/. Make sure api/ is writeable.

Call your SpiceCRM instance. <u>http://localhost/myspicecrm</u> in our example.

Installation process will start automatically. Fill in fields step by step.

### **3.1.** Backend Settings

| 0   | Set Backend      | Welcome to SpiceCRM<br>Set Backend       |
|-----|------------------|------------------------------------------|
|     | System           |                                          |
| - Ť | Requirements     | * Name                                   |
|     |                  | SpiceCRM                                 |
| 1   | Licence          | * Show Exercise Decrement on Loois Genon |
| •   | Database         | No                                       |
| •   | FTS              | * Show LoginSidebar                      |
|     |                  | No                                       |
| 1   | Credentials      |                                          |
| •   | Output & Export  | next                                     |
| •   | Review & Install |                                          |

| Field | description |
|-------|-------------|
| Field | description |

| Name                                    | Name of your instance                                                                             |
|-----------------------------------------|---------------------------------------------------------------------------------------------------|
| Show Forgot Password on<br>Login Screen | display the Link to request a new password                                                        |
| Show LoginSideBar                       | Will display a sidebar on the right hand side. May contain a link to another website, news feeds. |

## **3.2.** System Requirements check

CHeck required php extensions and file access permissions

| 0 | Set Backend                             | System Requirements |                       |
|---|-----------------------------------------|---------------------|-----------------------|
|   | System                                  | Status              | Extension             |
| ĭ | Requirements                            | $\checkmark$        | Cache directory       |
|   | Licence                                 | $\checkmark$        | Curl                  |
|   |                                         | $\checkmark$        | Custom directory      |
| • | Database                                | $\checkmark$        | Database              |
|   | FTS                                     | $\checkmark$        | Databasedrivers       |
|   |                                         | $\checkmark$        | Gd                    |
| • | Credentials                             | $\checkmark$        | Mailparse             |
|   | <ul> <li>Output &amp; Export</li> </ul> | $\checkmark$        | Mbstrings             |
| Ĭ |                                         | $\checkmark$        | Media files directory |
| • | Review & Install                        | $\checkmark$        | Modules directory     |
|   |                                         | $\checkmark$        | Pcre                  |
|   |                                         | $\checkmark$        | Php                   |
|   |                                         | $\checkmark$        | Upload directory      |
|   |                                         | $\checkmark$        | Xml parser            |
|   |                                         | $\checkmark$        | Zip                   |

## 3.3. Licence

| 0 | Set Backend            | License Agreement                                                                                                    |
|---|------------------------|----------------------------------------------------------------------------------------------------|
| 0 | System<br>Requirements | If you develop a new program, and you want it to be of the greatest possible use to the public, the best way to achieve this is to make it free software which everyone can redistribute and change under these terms.                                                                                                    |
| 0 | Licence                | To do so, attach the following notices to the program. It is safest to attach them to the start of each source file to most effectively state the exclusion of warranty; and each file should have at least the "copyright" line and a pointer to where the full notice is found.                                                                                                    |
| • | Database               | one line to give the programs name and a brief idea of what it does Copyright (C) 2023 SpiceCRM                                                                                                    |
| • | FTS                    | This program is free software: you can redistribute it and/or modify it under the terms of the GNU Affero General Public License as published by the Free Software Foundation, either version 3 of the License, or (at your option) any later version.                                                                                                    |
| • | Credentials            | This program is distributed in the hope that it will be useful, but WITHOUT ANY WARRANTY; without even the implied warranty of MERCHANTABILITY or FITNESS FOR A PARTICULAR PURPOSE. See the GNU Affero General Public License for more details.                                                                                                    |
| • | Output & Export        | You should have received a copy of the GNU Affero General Public License along with this program. If not, see gnu.org/licenses.                                                                                                    |
|   | Review & Install       | Also add information on how to contact you by electronic and paper mail.                                                                                                    |
|   |                        | If your software can interact with users remotely through a computer network, you should also make sure that it provides a way for users to get its source. For example, if your program is a web application, its interface could display a "Source" link that leads users to an archive of the code. There are many ways you could offer source, and different solutions will be better for different programs; see section 13 for the specific requirements. |
|   |                        | You should also get your employer (if you work as a programmer) or school, if any, to sign a "copyright disclaimer" for the program, if necessary. For more information on this, and how to apply and follow the GNU AGPL, see gnu.org/licenses.                                                                                                    |
|   |                        | ✓ agree to Terms & Conditions                                                                                                    |

## **3.3.** Database Settings

| 0 | Set Backend         | Database Configuration    |    |
|---|---------------------|---------------------------|----|
| 0 | System Requirements | Database Type             |    |
| 0 | Licence             | mysqli                    | ÷  |
| o | Database            | * Host Name               |    |
| • | FTS                 | localhost                 |    |
| • | Credentials         | * Administrator User Name |    |
| • | Output & Export     | root                      |    |
|   | Review & Install    | Administrator Password    |    |
|   |                     |                           |    |
|   |                     | Port                      |    |
|   |                     | 3306                      |    |
|   |                     | * Database Name           |    |
|   |                     | spicecrm                  |    |
|   |                     | Collation                 |    |
|   |                     | utf8mb4                   | \$ |

#### We recommend collation utf8mb4\_general\_ci and charset utf8mb4

With MySQL8 you may use utf8mb4\_unicode\_900\_ai\_ci

## 3.4. ElasticSearch Settings

#### elastic server shall be up and running

| 0 | Set Backend         | FTS Configuration |
|---|---------------------|-------------------|
| 0 | System Requirements | ✓ use https       |
| 0 | Licence             | SSL veriy         |
| 0 | Database            | * Server          |
| ò | FTS                 | localhost         |
| • | Credentials         | * Port            |
| • | Output & Export     | 9200              |
| • | Review & Install    | * Prefix          |
|   |                     | release202301001_ |
|   |                     | User              |
|   |                     | admin             |
|   |                     | Password          |
|   |                     |                   |

| Field                                                                          | description                                                                                         | Available<br>since |
|--------------------------------------------------------------------------------|----------------------------------------------------------------------------------------------------|--------------------|
| Use https                                                                      | Will set how to call the url weather with https or http<br>Http is default                          | 2021.01.001        |
| Ssl verify                                                                     | Adds SSL verify host and verify peer in curl options to connect to elasticsearch. False is default. | 2023.01.001        |
| Server The name of the host<br>localhost or any IP where you installed elastic |                                                                                                    | 2016.01.01         |
| Port                                                                           | Default port is 9200                                                                                | 2016.01.01         |
| Prefix                                                                         | The prefix for your index names                                                                     | 2016.01.01         |
| username                                                                       | Optional username to connect to elasticsearch                                                       | 2023.01.001        |
| password                                                                       | Optional password to connect to elasticsearch                                                       | 2023.01.001        |

## 3.5. CRM Credentials for admin user

| 0 | Set Backend         | CRM User Credentials                                                                                                    |  |
|---|---------------------|----------------------------------------------------------------------------------------------------|--|
| 0 | System Requirements | * User Name                                                                                                    |  |
| 0 | Licence             | admin                                                                                                    |  |
| 0 | Database            | * Password                                                                                                    |  |
| 0 | FTS                 | CRM User Credentials  User Name admin  Password  Repeat Password  First Name  Last Name Administrator  Email admin@noreply.com |  |
| 0 | Credentials         | * Repeat Password                                                                                                    |  |
| • | Output & Export     |                                                                                                    |  |
| • | Review & Install    | First Name                                                                                                    |  |
|   |                     |                                                                                                    |  |
|   |                     | * Last Name                                                                                                    |  |
|   |                     | Administrator                                                                                                    |  |
|   |                     |                                                                                                    |  |
|   |                     | * Email                                                                                                    |  |
|   |                     | admin@noreply.com                                                                                                    |  |
|   |                     |                                                                                                    |  |

## 3.6. Screen Output & Data Export

#### Extended view since 2022.03.001

Set the most important settings for screen output and data export. These settings also apply automatically to each user as long as a user does not make any individual settings.

| 0        | Set Backend         | Screen Output & Data Export                                                                                   |
|----------|---------------------|----------------------------------------------------------------------------------------------------|
| 0        | System Requirements | Set the most important settings for screen output and data export. These settings also apply automatically to |
| 0        | Licence             | *Language                                                                                                    |
|          | Database            | * Timezone                                                                                                    |
| 0        | FTS                 | Europe/Vienna (GMT+01:00)                                                                                     |
| <b>e</b> | Credentials         |                                                                                                    |
| 6        | Output & Export     | Time Format                                                                                                   |
| •        | Review & Install    | Distance Unit System                                                                                          |
|          |                     | * Decimal Digits                                                                                              |
|          |                     | * Number Format                                                                                               |
|          |                     | * Name Format                                                                                                 |

| Field                               | description                                                                            |  |
|-------------------------------------|----------------------------------------------------------------------------------------|--|
| Language                            | Select default language                                                                |  |
| Timezone                            | Set the default time zone                                                              |  |
| Date Format Set default date format |                                                                                        |  |
| Time Format Set default time format |                                                                                        |  |
| Distance Unit System                | Set default measure units (metric   imperial)                                          |  |
| Decimal digits                      | Set default number of decimal digits                                                   |  |
| Number format                       | Set default number format                                                              |  |
| Name format                         | Set default format to display a contact name                                           |  |
| Week start day                      | Set default value for the first day of the week in the calendar display                |  |
| Week Days Count                     | Set default value for the number of days the calendar should display in "week" display |  |
| Export delimiter                    | Set default field separator for data export (, or ;)                                   |  |
| Export charset                      | Set default value for export charset                                                   |  |

## **3.7.** Review Settings

You can review all your settings before proceeding with installation.

| 0 | Set Backend         | Review & Install                   |                                       |  |  |  |
|---|---------------------|------------------------------------|---------------------------------------|--|--|--|
| 0 | System Requirements | nts Backend Configuration Settings |                                       |  |  |  |
|   | Licence             | Backend Url                        | http://localhost/spicecrm_factory/api |  |  |  |
| Ť |                     | Frontend Url                       | http://localhost/spicecrm_factory/    |  |  |  |
| Ý | Database            | Database Configuration Settings    |                                       |  |  |  |
| 0 | FTS                 | Database host instance             | SQLEXPRESS                            |  |  |  |
| Ĭ |                     | Database host name                 | localhost                             |  |  |  |
| 0 | Credentials         | Database manager                   | MysqliManager                         |  |  |  |
|   | Output & Export     | Database name                      | release202301001                      |  |  |  |
| Ť |                     | Database password                  |                                       |  |  |  |
| Ó | Review & Install    | Database port                      | 3306                                  |  |  |  |
|   |                     | Database type                      | mysql                                 |  |  |  |

## 3.8. Scroll down and push "begin installation" button

| Username                 | admin         |      |                    |
|--------------------------|---------------|------|--------------------|
| Output & Export Settings |               |      |                    |
| Language                 | en_us         |      |                    |
| Date Format              | d.m.Y         |      |                    |
| Distance Unit System     | METRIC        |      |                    |
| Export Charset           | UTF-8         |      |                    |
| Export Delimiter         | 4             |      |                    |
| Name Format              | sfl           |      |                    |
| Time Format              | Hi            |      |                    |
| Timezone                 | Europe/Vienna |      |                    |
| Week Days Count          | 5             |      |                    |
| Week Start Day           | Monday        |      |                    |
|                          |               | back | Begin Installation |

Installation is successful when you are redirected to the login screen

|                    | à        |  |
|--------------------|----------|--|
|                    | Ð        |  |
|                    |          |  |
| 💄 admin            |          |  |
| â •••••            |          |  |
| Angemeldet bleiben |          |  |
|                    | Anmelden |  |

SpiceCRM -www.spicecrm.com © 2015 - 2024 SpiceCRM FlexCo All rights reserved. version 2024.01.001.1716910840504

## 3.9. After install

Login as the admin user.

Timezone will be set automatically for the user.

Go to the workbench: the click is now under the profile panel of the admin user

| Administrator             | 4        |
|---------------------------|----------|
| 🏚 · 🖂 · 🛧 · 🥎             | C₁ • ☎   |
| select Language           |          |
| en_us                     | <b>+</b> |
| Select Time Zone          |          |
| Europe/Vienna (GMT+02:00) | <b>*</b> |
|                           | [→       |

OPen the workbench, look for repair & perform a repair/rebuild the **Dictionary Manager** & perform Repair database.

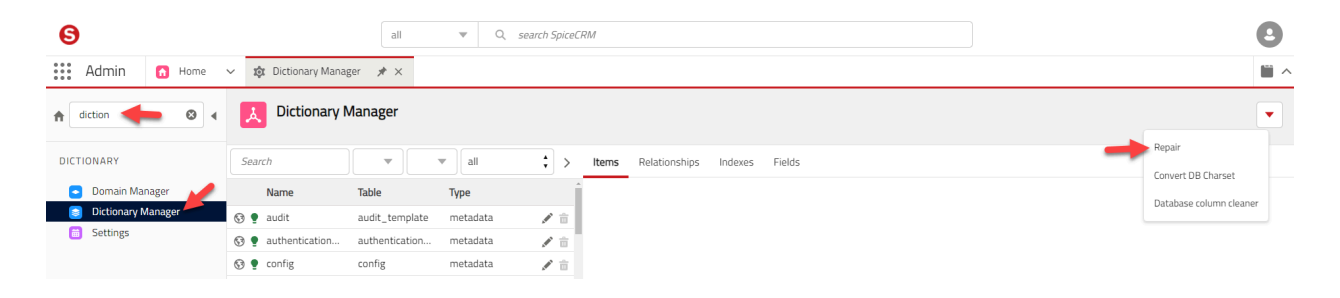

The repair modal window pops up.

| in    |      |                             | repair all |       |
|-------|------|-----------------------------|------------|-------|
| on    |      | Name                        | SQL        | Î     |
| ۲     |      | accounts_contacts           |            |       |
| AI 蒙  |      | accounts_users              |            |       |
| or 📚  | ١.   | address_book                |            |       |
| ict 📚 |      | audit_template              |            |       |
| et 📚  |      | authentication_services     |            |       |
| ۲     |      | calls_contacts              |            |       |
| ۲     |      | calls_leads                 |            |       |
| ۲     |      | calls_users                 |            |       |
| ۲     | ١.   | campaigntask_targets_status |            |       |
| ۲     | ())) | config                      |            |       |
| ۲     |      | contacts_contacts           |            |       |
| ۲     |      | contacts_users              |            | ►     |
| ۲     |      | cron_remove_documents       |            |       |
| ۲     | ())) | currencies                  |            |       |
| ۲     |      | distributionlists_users     |            |       |
| ۲     |      | documents_accounts          |            | ÷     |
| *     | x 🔽  | execute SQLs                | 0/284      | close |

Set execute SQLs and push the "play" button.

SQL queries to be processed will be found and executed.

Follow the progress on screen. In version 2024.01.001 it might seem a little long. Future versions will have less tables to create.

|      |                             | repair all                                                                                                    |           |
|------|-----------------------------|----------------------------------------------------------------------------------------------------|-----------|
|      | Name                        | SQL                                                                                                    | î         |
| 0    | accounts_contacts           | CREATE TABLE accounts_contacts ('id' varchar(36) NOT NULL ,'contact_id' varchar(36) NULL ,'account_id' varchar(36) NULL ,'date_modified' datetime NULL ,'deleted' bool D  | EFAUL 🗊   |
| 0    | accounts_users              | CREATE TABLE accounts_users ('id' varchar(36) NOT NULL, 'user_id' varchar(36) NULL, 'account_id' varchar(36) NULL, 'user_role' varchar(36) NULL, 'date_modified' datetime | e NUL 🗐   |
| 0 (  | address_book                | CREATE TABLE address_book ('assigned_user_id' char(36) NOT NULL ,'bean' varchar(50) NULL ,'bean_id' char(36) NOT NULL , KEY ab_user_bean_idx ('assigned_user_id', 't      | oean`)) 🗐 |
| 0    | audit_template              |                                                                                                    |           |
| 8    | authentication_services     |                                                                                                    |           |
| \$   | calls_contacts              |                                                                                                    |           |
| \$   | i calls_leads               |                                                                                                    |           |
| \$ ( | calls_users                 |                                                                                                    |           |
| \$   | campaigntask_targets_status |                                                                                                    |           |
| ٠    | config                      |                                                                                                    |           |
| \$ ( | i contacts_contacts         |                                                                                                    |           |
| \$ ( | contacts_users              |                                                                                                    |           |
| \$   | cron_remove_documents       |                                                                                                    |           |
| ۵    | currencies                  |                                                                                                    |           |
| \$ ( | i distributionlists_users   |                                                                                                    |           |
| \$   | documents_accounts          |                                                                                                    |           |
| \$   | 🗸 execute SQLs 🔳 🖣          | 5/284 Errors Altered definitions                                                                                                    | close     |

After all SQLs have been executed, close the window.

Go to the package loader and load the following packages

- Essentials > CORE package: contains all the definitions for the basic modules like Accounts, Contacts and Activities

- Essentials > Email Handling: includes the basics for Email Management: send e-mails via CRM or process incoming emails for specific mailboxes.
- Content > FTS default settings: contains all the basic index definitions for Accounts, Contacts and Activities
- Content > ACL essentials: contains the basic configuration for the administration of access permissions.

We recommend newcomers to download the Content > ACL examples Package. It contains ACL profiles and pre-defined access permissions.

- Content > Default Scheduler Jobs: contains basic jobs like FTS bulk indexing

After that we recommend to run a repair database again

Run reset and reload in order to save all cached data in files (./api/cache per default). Alternatively you will find the button in the workbench > cache viewer

# 4. Trouble shooting

### 4.1. File permissions

Apache: default file permissions for SpiceCRM api

Web user (usually www-data on Apache linux server)

Needs recursive write permissions for:

- ./cache
- ./custom
- ./media
- ./upload

Needs write permissions in folder ./ (where CRM is installed)

If you want to restrict:

\*.log files + config.php and config\_override.php shall be writable

Standard Setup example

cd /var/www/html/spicecrm/api

chown -R www-data cache

chmod -R 0755 cache

cache, custom, media and upload folders are created during the installation process. Permissions are set automatically unless server settings do not allow this action.

### 4.2. Check URL Rewriting

Check REST API availability

Call your CRM url in browser + /api/sysinfo

Example: http://localhost/myspicecrm/api/sysinfo

You shall get a json string as response looking like:

{"version":"2.0","extensions":{"google\_api":{"version":"1.0","config":{"key":""}},"telecockpit":{"version": "1.0","config":[]},"portal":{"version":"1.0","config":[]},"mailboxes":{"version":"1.0","config":[]},"projectm anagement":{"version":"1.0","config":[]},"theme":{"version":"1.0","config":[]},"cardreader":{"version":"1 .0","config":[]},"core":{"version":"2.0","config":{"edit\_mode":"custom"}},"gdpr":{"version":"1.0","config" :[]},"reporting":{"version":"1.0","config":[]},"login":{"version":"1.0","config":[]},"forgotPassword":{"versi on":"1.0","config":[]},"metadata":{"version":"1.0","config":[]},"module":{"version":"2.0","config":[]},"mo bile":{"version":"2.0","config":[]},"user":{"version":"1.0","config":[]},"utils":{"version":"2.0","config":[]},"mo bile":{"version":"2.0","config":[]},"user":{"version":"1.0","config":[]},"utils":{"version":"1.0","config":[]},"mo bile":{"version":"2.0","config":[]},"user":{"version":"1.0","config":[]},"utils":{"version":"1.0","config":[]},"mo bile":{"version":"2.0","config":[]},"user":{"version":"1.0","config":[]},"utils":{"version":"1.0","config":[]},"mo bile":{"version":"2.0","config":[]},"user":{"version":"1.0","config":[]},"utils":{"version":"1.0","config":[]}," languages":{"available":[{"language\_code":"en\_us","language\_name":"English (US)","system\_language":true,"communication\_language":true},{"language\_code":"de\_DE","language\_n ame":"Deutsch","system\_language":true,"communication\_language":true}],"default":"en\_us"},"loginSid ebarUrl":false,"ChangeRequestRequired":false,"sessionMaxLifetime":1440}

#### If not, please check the php error log and the api/spicercrm.log

# 5. Get additional configurations for UI

## 5.1. Load default e-mail templates

Go to the workbench and search for the package loader

| 9                |                                                                                              | all 💌                                | Q. search SpiceCRM                             |          |                                                                                                    |                             | * • + ^a 🜲 🖸 |
|------------------|----------------------------------------------------------------------------------------------|--------------------------------------|------------------------------------------------|----------|----------------------------------------------------------------------------------------------------|-----------------------------|--------------|
| Admin 👩 Home     | V 🏚 Package Loader 🖈 >                                                                       | <                                    |                                                |          |                                                                                                    |                             | ***          |
| n package        | Package Loader                                                                               |                                      |                                                |          |                                                                                                    |                             | C            |
| SYSTEM           | Essentials Packages Lan                                                                      | guages Content                       |                                                |          |                                                                                                    |                             |              |
| 🖻 Package Loader | mail                                                                                         |                                      |                                                |          |                                                                                                    |                             |              |
|                  | Default Email Temp<br>Details<br>Default Email Templates use<br>Password Reset and New Users | <b>plates</b><br>ed by the System fo | Prerequisites<br><sup>or</sup> 🗃 emailhandling | <b>*</b> | Notification Email Templates<br>Details<br>A set of Notification templates to be<br>records are assigned to a user to send a no<br>the user. | vsed when The analihandling | ~<br>*       |

Click appropriate download icon

Perform the following actions after loading the package

- Dictionary Manager > repair database
- Dictionary Manager > repair cache
- Admin Profile > reset and reload

### 5.2. Load any other package you need

Example with Opportunity Management.

6 \* • + ^a **#** all ▼ Q search SpiceCRM Admin 👩 Home 🗸 🏚 Package Loader 🖈 🗙 .... 🛛 🖌 📂 Package Loader package Essentials Packages Languages Content SYSTEM 📴 🛛 Package Loader Search Opportunity Management ≁ 宣 Simple Document Management ₹ Details Prerequisites Details Prerequisites This includes the essentials for Opportunity no prerequisites Management including Opportunities, Competitive Analysis, essential Proposal Management. A simple Document Management functionality no p allowing to track and keep versions of Documents. Project Management Core Configuration G Details Prerequisites The Project Management includes the definition of projectmanager Projects, structuring them in multi-level WBS The Core Configuration covers the basic CRM Functions. This is required so the CRM Systems will be operable at all.

Load package Essentials > Opportunity Management

Perform the following actions after loading the package

- Dictionary Manager > repair database
- Dictionary Manager > repair cache
- Admin Profile > reset and reload

Opportunity module will be available in the navigation bar after re-login right away

### 5.3. Trouble shooting

In case the machine ran into a timeout, not all repair tasks might have been executed. Run a repair database again.

You also may try to reset the application cache. The reload button is now under the admin user profile pop over

| Administrator             | 4     |
|---------------------------|-------|
| <b>*</b> • • *            | G · K |
| select Language           |       |
| en_us                     | ÷     |
| Select Time Zone          |       |
| Europe/Vienna (GMT+02:00) | *     |
|                           | [     |

## 6. Index Data

You now need elastic to index your data.

#### Go to Workbench > FTS Status

| 0                     | all 💌        | Q search SpiceCRM |           |      | ★ <b>▼</b> + <sup>A</sup> a <b>♣</b> 🕑 |
|-----------------------|--------------|-------------------|-----------|------|----------------------------------------|
| Admin 👩 Home 🗸 🏟 FT   | 5 Status 📌 🗙 |                   |           |      | <u>ا</u> ا                             |
| fts 🛛 🖌 FTS Sta       | atus         |                   |           |      | Initialize 🔓 C                         |
| ATTRIBU               | UTE          |                   | VALUE     |      |                                        |
| FTS Version           |              |                   | 7.17.0    |      |                                        |
| FTS Status     Docume | nts          |                   | 0 /0      |      |                                        |
| FTS Connection Size   |              |                   | 0/0       |      |                                        |
| Q FTS Setup           |              |                   |           |      |                                        |
| Index Deta            | ils          |                   |           |      |                                        |
| INDEX                 | DOCUMENTS    | STORED            | UNINDEXED | SIZE | BLOCKED                                |
|                       |              |                   |           |      |                                        |

Click button "initialize" and confirm. All indexes will be created (Data itself will not be indexed yet).

## 6.1. Index data per cron job

Make sure crontab contains cron.php entry on server

#: crontab -e -u www-data

Login to backend and check command defined under Administration > Schedulers

Example:

\* \* \* \* \* cd /var/www/html/myspicecrm/api; php -f cron.php > /dev/null 2>&1

#### Go to Workbench > manage jobs

Set Status= Active for Job "Spice Full Text Indexing"

In case the job is not there, run following query in database

REPLACE INTO `schedulers` (`id`, `deleted`, `date\_entered`, `date\_modified`, `created\_by`, `modified\_user\_id`, `name`, `job`, `date\_time\_start`, `date\_time\_end`, `job\_interval`, `time\_from`, `time\_to`, `last\_run`, `status`, `catch\_up`) VALUES ('5cfc2d1b-23c3-3dc1-8713-5a213f9021fb', 0, '2017-12-01 11:39:52', '2018-07-04 12:48:30', '1', '1', 'Spice Full Text Indexing', 'function::fullTextIndex', '2017-12-01 11:45:00', NULL, '\*/5::\*::\*::\*', NULL, NULL, NULL, 'Inactive', 0);

### 6.2. Index data manually

You will have to repeat the steps for each module!

| Select the module and click index |
|-----------------------------------|
|-----------------------------------|

| 9              | all                                | ▼ Q search 5µ           | piceCRM      |   | * - + ^a  🔁      |
|----------------|------------------------------------|-------------------------|--------------|---|------------------|
| Admin 👩 Home   | ✓ tật FTS Setup ★ ×                |                         |              |   | ₩ ^              |
| fts 🔕 🕻        | Module Accounts                    | add delete              |              |   | save Reset index |
| FTS            | FIELDS INDEX PARAMETERS            |                         |              |   | · · · · ·        |
| ETS Status     | PATH                               | FIELD                   | NAME         |   |                  |
| FTS Connection | ii root:Accounts::field:name       | name                    | Name         | × |                  |
| FTS Setup      | ii root:Accounts::field:descriptio | on description          | Beschreibung | × |                  |
|                | ii root:Accounts::field:industry   | industry                | Industry     | × |                  |
|                | ii root:Accounts::field:account_   | account_type            | Type         | × |                  |
|                | ii root:Accounts::field:email1     | email1                  | Email        | × |                  |
|                | # root:Accounts::field:ext_id      | ext_id                  | External ID  | × |                  |
|                | ii root:Accounts::field:parent_n   | parent_name             | Member of    | × |                  |
|                | ii root:Accounts::field:phone_o    | phone_office            | Phone Office | × |                  |
|                | ii root:Accounts::field:billing_a. | billing_address_city    | City         | × | select a field   |
|                | * root-Accounte-field-billing a    | billing address country | Country      | ~ |                  |

# 7. Access Rights in SpiceCRM

With SpiceCRM 202004001 ACL concept is based on SpiceACL logic.

After creating users you will have to allocate them access rights so they may see and use modules like Accounts, Contacts, Opportunities...

You may create your own ACL profiles or download package ACL Examples

To allocate, edit or create ACL Profile go to workbench, look up for ACL, select ACL Profiles

To allocate a user to a profile, select profile, click tab "Users", then select the user.

We recommend Newcomers to load the ACL examples package.